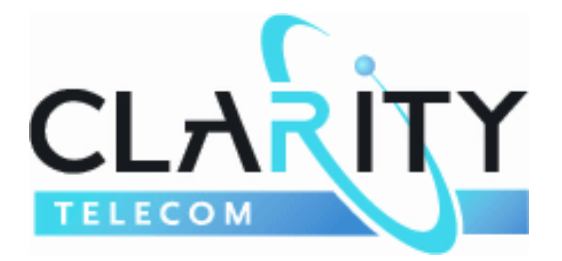

## **Personalizing Your Individual Phone Line Setup**

For assistance, please call 1-866-399-8647

With these instruction, you will:

- 1. Record your greeting.
- 2. Configure your 911 settings.
- 3. Learn how to use Call Forwarding

You will need your:

- 1. Username (10-digit phone number)
- 2. Password (initially, the last 4 digits of your phone number)

## **To Record Your Greeting**

- Step 1. To record the personal greeting for this line, push the voicemail button on your VoIP phone Or dial "\*86".
- Step 2. The system will say, "*Please enter your security code*." Enter your password followed by the "#" key. (initially, the last 4 digits of your phone number).

After a brief pause, you will hear the system say, "You have no voice messages...Main Menu..." Note: If you currently have messages, please ignore the messages at this time.

- Step 3. Press "7" (Account Maintenance Menu).
- Step 4. Press "1" (Record Greetings Menu).
- Step 5. **Press "2" to record your "unavailable" greeting.** Do NOT press "1". This is NOT the main greeting. This is the 'unavailable" greeting that will play when the line goes unanswered.

The system will say, "Begin recording at the sound of the tone."

- Step 6. Say your greeting. Then either wait for the system to speak or hit the "#" key to end the recording. The attendant will say, "To review, press "1". To re-record, press "2". If you are satisfied with your message, Press "#". To return to the previous menu, Press "\*"."
- Step 7. If you are satisfied with your greeting, press "#". The system will return you to the Record Greetings Menu.

Step 8. Hang up.

## **To Configure Your v911 Settings**

Step 9. Enter <u>http://dashboard.claritytel.com</u> into your Internet browser address bar. You willsee the following screen

|                  |              | Virtual Office<br>Username<br>Password |         |
|------------------|--------------|----------------------------------------|---------|
| Customer Service | Pocket Guide | www.claritytel.com                     | Refresh |

Step 10. Enter your Username and Password. Click "Login" to go to your main dashboard.

| -             |               |                  |             | Onli         | ne Help   <u>User (</u><br>We | icome Backa  | stomer Servi | ce   Log Out   Back to Clant             |
|---------------|---------------|------------------|-------------|--------------|-------------------------------|--------------|--------------|------------------------------------------|
| CL            | ARI           | ŢΥ               |             |              | Act                           | count Number | :: 1513-     | 77722205090                              |
| Dashboard     | Prof          | ile <del>v</del> | Messages    | E            | axes                          | Broadc       | ast 👻        | Reports -                                |
| / Voice M     | Mail          |                  |             |              |                               |              | (viev        | wall My Account                          |
| Dia           | u Delete      | Data             | Tim         | . En         |                               | Paulo        | Eurof        | Account Details                          |
|               | iy Delete     | Jul 05, 201      | 07:5        | 3.47         |                               | ave          | e.           | View Statements                          |
|               |               | I-1 02 201       | 10-1        | 2.66 70      | 2222220                       |              |              |                                          |
|               |               | 00100, 201       |             | 2.00         |                               |              | -            | Change Accounts                          |
| ee More Messi | ages          |                  |             |              |                               |              |              | 395999999                                |
| Received      | Calls         |                  |             |              |                               |              | view         | w all update                             |
| Date          | Time          |                  | From        | То           | Duration                      | Transad      | tion ID      | -                                        |
| Aug 09, 2011  | 12:20:14      | 0                | 6698888800  | 7288888888   | 5° 00:00:30                   | 442630       | 57           | Call Forwarding                          |
| Aug 09, 2011  | 10:46:22      | 0                | Resident    | 7779990000   | 9 00:00:30                    | 442599       | 47           | VoIP Phone                               |
| Aug 09, 2011  | 10:02:52      | 0                | 6000000554  | 722555555    | 00:02:06                      | 442584       | 43           | update                                   |
| Aug 09, 2011  | 10:00:45      | 0                | 63880997794 | 7988886666   | 00:01:24                      | 442583       | 83           |                                          |
| Aug 08, 2011  | 19:02:44      | 0                | 77222223332 | 7228888888   | 00:03:12                      | 442521       | 96           | Timezone                                 |
| Aug 08, 2011  | 08:40:10      | 0                | 32333333222 | 7266999999   | 00:19:00                      | 442327       | 17           | Timezone setting is:                     |
| ee More Recei | ved Calls     |                  |             |              |                               |              |              | Respect Daylight Saving:                 |
| Placed (      | Calls         |                  |             |              |                               |              | Viev         | v all                                    |
| Date          | Time          |                  | From        | То           | Duration                      | Transa       | ction ID     | update                                   |
| Aug 09, 2011  | 12:20:14      | 0                | 6625656668  | I VECCESSEE  | 0 00:00:30                    | 442630       | 58           | VolP Quality                             |
| Aug 09, 2011  | 10:48:22      | 0                | FREEFERE    | V72233333888 | 0 00:00:30                    | 442599       | 48           | Run a VoIP Quality Check                 |
| Aug 09, 2011  | 10:02:52      | 0                | 66666683384 | 1000000000   | 00:00:00                      | 442584       | 44           | (nun.)                                   |
| Aug 08, 2011  | 19:02:44      | 0                | 77222222222 | V705600600   | 0 00:03:12                    | 442521       | 96           | 10-00-00-00-00-00-00-00-00-00-00-00-00-0 |
| Aug 08, 2011  | 08:40:10      | 0                | 3333334352  | V705000028   | 0 00:19:00                    | 442327       | 18           |                                          |
| Aug 06, 2011  | 18:21:21      | 0                | 7288885452* | 1100000000   | 00:00:30                      | 442228       | 90           |                                          |
| ee More Place | d Calls       |                  |             |              |                               |              |              |                                          |
|               | Curleur Curte | _                |             |              |                               | 1-1-24       | 1            | Defeat                                   |

Step 11. Move your mouse over Profile  $\rightarrow$  VoIP- $\rightarrow$  v911 as shown below. Then click.

| С                                                          |             | R                | ri                              | Y                                          |        |                  | <u>Online He</u> | l <u>p   UserG</u><br>We<br>Acc | uide   <u>C</u><br>Icome Back<br>count Numb | ustomer Servic<br>: Riteriönnssät<br>er: 1111- | ze   <u>Log Out</u>   <u>Back to Clarift</u><br>a: <u>edit</u><br>7ffcccc03333 |
|------------------------------------------------------------|-------------|------------------|---------------------------------|--------------------------------------------|--------|------------------|------------------|---------------------------------|---------------------------------------------|------------------------------------------------|--------------------------------------------------------------------------------|
| Dashbo                                                     | pard        |                  | Profile -                       |                                            | Mes    | sages            | Faxes            |                                 | Broad                                       | cast <del>v</del>                              | Reports 🗸                                                                      |
| / V                                                        | oice Mail   | N                | Greeting<br>Call For            | gs<br>warding                              | ,      |                  |                  |                                 |                                             | view                                           | wall My Account                                                                |
|                                                            | Play        | Dele             | Speed I<br>Caller II<br>Account | Dials<br>D Blocking<br>ting Codes<br>tions |        | Time<br>07:53:47 | From<br>7224442  | 229                             | Save                                        | Fwd                                            | Account Details<br>Make a Payment<br>View Statements                           |
| Change Password<br>Change Name<br>ee More Messages<br>VolP |             | Password<br>Name | •                               | 12:12:55 722222222<br>911                  |        | 8282             | ٠                | 4                               | Change Accounts                             |                                                |                                                                                |
| Rec                                                        | eived Calls |                  | Advance                         | ed Features                                |        |                  |                  |                                 |                                             | viev                                           | v all update                                                                   |
| Date                                                       |             | Tin              | 1e                              |                                            | From   |                  | То               | Duration                        | Trans                                       | action ID                                      |                                                                                |
| Aug 09,                                                    | 2011        | 12               | 20:14                           | 0                                          | 655500 | 0008             | 7722333333       | 00:00:30                        | 44263                                       | 057                                            | Call Forwarding                                                                |
| Aug 09,                                                    | 2011        | 10:              | 46:22                           | 0                                          | RREEKS | нd               | 7288888888       | 00:00:30                        | 44259                                       | 947                                            | Forwarding setting is:<br>VoIP Phone                                           |
| Aug 09,                                                    | 2011        | 10:              | 02:52                           | 0                                          | 656666 | 8884             | 7777222200       | 00:02:08                        | 44258                                       | 443                                            | update                                                                         |
| Aug 09,                                                    | 2011        | 10:              | 00:45                           | 0                                          | 656666 | 0000             | 72202020000      | 00:01:24                        | 44258                                       | 383                                            |                                                                                |
| Aug 08,                                                    | 2011        | 19:              | 02:44                           | 0                                          | 777922 | £{{2             | 72333333300      | 00:03:12                        | 44252                                       | 195                                            | Timezone                                                                       |

Step 12. Enter the correct contact information and click "Update". Please be sure that this critical information is correct. In the example below, the green text under the "Update" button says, "PASS". This means that 911 will work. If it says "FAILED" in red letters, the 911 will not work. Please enter the information again. If it continues to fail, you may need to contact your local Post Office and find out what your address on record is.

|                                                                                                    | RITY                                                                                                    | 2                                                                                                    | Mline Help   User Guid<br>Welco<br>Accou             | ie <u>Customer Servi</u><br>me Back: Rittinitensoli<br>nt Number: 1ff? <sub>8</sub> | ice   Log Out   Back to Clari<br>ia edit<br>77FFP07336    |  |  |
|----------------------------------------------------------------------------------------------------|----------------------------------------------------------------------------------------------------|----------------------------------------------------------------------------------------------------|------------------------------------------------------|-------------------------------------------------------------------------------------|-----------------------------------------------------------|--|--|
| Dashboard                                                                                                    | Profile -                                                                                                    | Messages                                                                                                    | Faxes                                                | Broadcast -                                                                         | Reports 🗸                                                 |  |  |
| Update v911                                                                                                    |                                                                                                    |                                                                                                    |                                                      |                                                                                     | help                                                      |  |  |
| Pursuant to FCC regulatio<br>enabled equipment servio<br>Due to the nomadic nature<br>service anywhere where b           | v911 Notice<br>ons we are required to per<br>ed in the United States.<br>e of VoIP (a given user ma<br>proadband is available) it i | e<br>mit 911 access calls from VoIP<br>ay take his/her VoIP equipment and<br>s necessary for us to "tie" a valid                           | Contact Name:<br>Street Address:*<br>Unit or Apt. #: | Customer I<br>5400 Laure<br>Suite 302                                               | Customer Name<br>5400 Laurel Springs Parkway<br>Suite 302 |  |  |
| United States Postal Servi<br>It is the responsibility of ea<br>corresponds to a particula<br>service is being used. Oth | ice address to each teleph<br>ach VoIP subscriber to ensur<br>account is accurate and<br>rerwise, there can be NO r                 | hone number in our charge.<br>sure that the address that<br>corresponds to location in which the<br>reasonable expectation that a 911 call | City:*<br>State:*                                    | Suwanee<br>Georgia                                                                  | •                                                         |  |  |
| will be routed to the correct<br>The information you provid<br>information you provide th                                | ct Public Service Access F<br>de must be accurate. To e<br>irough 3 well known addre                                                | Point.<br>Insure accuracy we will pass the<br>Iss databases.                                                                               | ZIP Code:"<br>Comment:<br>*=Required fields          | NONE                                                                                |                                                           |  |  |
| When your information sat<br>then, the address informat<br>placed. Please, take this n<br>Update button, your servic     | tisfactorily passes our tesi<br>tion is considered inaccur:<br>notice seriously. If you do<br>be has not been approved              | ts the word "PASS" will appear. Until<br>ate and a 911 call CANNOT be<br>not see the word PASS beneath the<br>to transmit a 911 call.      | PAS                                                  | Upda<br>S - Enhanced 91                                                             | ate<br>1 service supported                                |  |  |
| Custon                                                                                                    | ner Service                                                                                                    | Pocket Guide                                                                                                    | www.claritytel.com Ret                               |                                                                                     |                                                           |  |  |

## How to forward your phone line.

To forward your lines please use the following instructions:

1. Go to www.claritytel.com.

2. In the Dashboard Login Section at the top of the page in the **Username** field type in the main line number (no dashes or spaces).

- 3. In the **Password** field type in the last 4-digits of the main number.
- 4. Click LOGIN.
- 5. Go to **PROFILE PBX CALL FLOWS**.
- 6. Click CREATE NEW.
- 7. Name call flow CALL FOWARD.
- 8. Click ACTIVE drop-down and select ACTIVE.
- 9. Click in the ADD box.
- 10. Select PLACE CALL TO PSTN NUMBER in Call Flow Token drop down.
- 11. Put in 10-digit number where you want the lines forwarded in the **OPTION 1** Field.
- 12. Change **OPTION 2** field to **9**.
- 13. Click **UPDATE** at bottom the page.
- 14. Line will then be forwarded. Repeat steps for each line or extension.